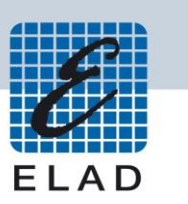

# ELAD Application Notes AN-006 Using FDM-DUO with two WSJT-X instances (Ver. 1.8.0)

## Contents

| Intro | pduction             | 2 |
|-------|----------------------|---|
| 1     | VSPE Configuration   | 2 |
| 2     | SW2 Configuration    | 3 |
| 3     | WSJT-X Configuration | 5 |

#### Introduction

This application note describes how to use VRX CAT Mode using the first and second channel to receive signals. It also shows how to use 2 WSJT-X at the same time.

To do this we need 3 software:

- FDM-SW2 downloadable from: <u>http://sdr.eladit.com/FDM-sw2%20Software/index.php</u> (must be ver 3.000 or later)
- VSPE downloadable from here: <u>http://www.eterlogic.com/Downloads.html</u>
- WSJT-X downloadable from here: https://physics.princeton.edu/pulsar/k1jt/wsjtx.html

### **1 VSPE Configuration**

The first software we need to set up is VSPE as it follows:

| 🔖 Virtual Serial Ports Emulator (Emulation started) |                     |                          |
|-----------------------------------------------------|---------------------|--------------------------|
| File View Language Emulation Device Help            |                     |                          |
| 📄 😑 🕞 🗉 隆 🐂 🍢 🧞 🚮 🕻                                 | 0                   | <b>*</b>                 |
| Title                                               | Device              | Status                   |
| СОМ20                                               | Connector           | OK                       |
| COM20 => COM30                                      | Splitter            | OK                       |
| COM21                                               | Connector           | OK                       |
| COM21 => COM31                                      | Splitter            | Ready                    |
| (Tuesday, December 12, 2017) [COM20] Initializat    | tionOK              |                          |
| {Tuesday, December 12, 2017} [COM20 => COM30] In    | nitializationOK (1) |                          |
| {Tuesday, December 12, 2017} [COM21] Initializat    | tionOK              |                          |
| {Tuesday, December 12, 2017} [COM21 => COM31] In    | nitializationOK (1) |                          |
|                                                     |                     |                          |
| Ready                                               |                     | http://www.eterlogic.com |

You can choose the COM number you want.

# 2 SW2 Configuration

After VSPE, we need to set up SW2. Select the 2 channels option from the "Device Configuration" of the "Advanced" tab.

Next step is set up the Channels as it follows:

| Setup                                                        | Setup                                                                                                    |
|--------------------------------------------------------------|----------------------------------------------------------------------------------------------------|
| Tuning Step Tuning Audio Graphics Demod Settings Remote Ctrl | Tuning Step Tuning Audio Graphics Demod Settings Remote Ctrl                                                                                                    |
| CAT<br>CAT Mode Slave V                                      | CAT CAT Mode Slave -                                                                                                    |
| Channel1 Channel2                                            | Channel1 Channel2                                                                                                    |
|                                                              | RX1 Serial Port COM21  Baudrate 38400                                                                                                    |
| RX2 Serial Port COM1 - Baudrate 4800 -                       | RX2     Serial Port     COM1     Baudrate     115200     Image: Comparison of the series of the series of th |
| RX3 Serial Port COM1 v Baudrate 4800 v                       | RX4 Serial Port COM1 v Baudrate 115200 v                                                                                                    |
| RX4 Serial Port COM31 V Baudrate 38400 V                     |                                                                                                    |

The 2 Serial Ports are the connectors created with VSPE.

Then we have to set the audio AUX OUT:

| -cup                                                                                                    |                                                                                                    |                                                                                                    |                                                                                                    |                                                                                                    |                                                                  |                          |          |
|----------------------------------------------------------------------------------------------------|----------------------------------------------------------------------------------------------------|----------------------------------------------------------------------------------------------------|----------------------------------------------------------------------------------------------------|----------------------------------------------------------------------------------------------------|------------------------------------------------------------------|--------------------------|----------|
| Tuning Step Tuning Audio Graphi                                                                                                    | ics Demod Settin                                                                                                    | gs Remote Ctrl                                                                                                    | Advanced T                                                                                                    | Mate/TMate                                                                                                  | 2 Station Memory                                                 | Recording Serve          | er About |
| AGC Settings<br>Fast Attack (ms) 1 ×<br>Medium Attack (ms) 5 ×<br>Slow Attack (ms) 10 ×                                                                                                    | Decay (ms) 1<br>Decay (ms) 2<br>Decay (ms) 4                                                                                                    | ,000 🕹                                                                                                    |                                                                                                    |                                                                                                    |                                                                  |                          |          |
| Audio Out                                                                                                    |                                                                                                    |                                                                                                    | Volume Gain                                                                                                    | Multiplier                                                                                                  | 1 🔹                                                              |                          |          |
| Main Output Device Speakers                                                                                                    | ; (Realtek High Defi                                                                                                    | i •                                                                                                    | 🔽 Mute On                                                                                                    | TX or CAT Ke                                                                                                | yed status                                                       |                          |          |
| AUX Output Device                                                                                                    |                                                                                                    |                                                                                                    | Freeze S                                                                                                    | bectrum On <i>I</i><br>eyed status                                                                          | Aute                                                             |                          |          |
| Channel 1 Channel 2                                                                                                    |                                                                                                    |                                                                                                    |                                                                                                    |                                                                                                    |                                                                  |                          |          |
| VRX1 📝 Enable AUX Out                                                                                                    | Output Device                                                                                                    | Line 1 (Virtual Au                                                                                                    | udio Cable) 🔻                                                                                                    | Mode Au                                                                                                    | dio 👻                                                            |                          |          |
| VRX2 📄 Enable AUX Out                                                                                                    | Output Device                                                                                                    | Speakers (Realte                                                                                                    | k High Defi 👻                                                                                                    | Mode Au                                                                                                    | dio 👻                                                            |                          |          |
| VRX3 🔲 Enable AUX Out                                                                                                    | Output Device                                                                                                    | Speakers (Realte                                                                                                    | k High Defi 👻                                                                                                    | Mode Au                                                                                                    | dio 👻                                                            |                          |          |
| VRX4 📃 Enable AUX Out                                                                                                    | Output Device                                                                                                    | Speakers (Realte                                                                                                    | k High Defi 👻                                                                                                    | Mode Au                                                                                                    | dio 👻                                                            |                          |          |
| Soundcard Play Buffer Size (ms                                                                                                    | ) 300 🜩                                                                                                    |                                                                                                    | V Mut                                                                                                    | te the VRX no                                                                                               | ot selected                                                      |                          |          |
|                                                                                                    |                                                                                                    |                                                                                                    |                                                                                                    |                                                                                                    |                                                                  |                          |          |
|                                                                                                    |                                                                                                    |                                                                                                    |                                                                                                    |                                                                                                    | ОК                                                               | Apply                    | Cancel   |
|                                                                                                    |                                                                                                    |                                                                                                    |                                                                                                    |                                                                                                    | ОК                                                               | Apply                    | Cancel   |
| ietup                                                                                                    |                                                                                                    |                                                                                                    |                                                                                                    |                                                                                                    | ОК                                                               | Apply                    |          |
| Tuning Step Tuning Audio Graph                                                                                                    | nics Demod Settir                                                                                                    | igs Remote Ctrl                                                                                                    | Advanced T                                                                                                    | Mate/TMate/                                                                                                 | OK<br>2 Station Memory                                           | Apply<br>Recording Serve | Cancel   |
| Tuning Step Tuning Audio Grapt<br>AGC Settings<br>Fast Attack (ms) 1 💭                                                                                                    | nics Demod Settin<br>Decay (ms)                                                                                                    | igs Remote Ctrl                                                                                                    | Advanced T                                                                                                    | Mate/TMate/                                                                                                 | OK<br>2 Station Memory                                           | Apply<br>Recording Serve | Cancel   |
| Tuning Step Tuning Audio Grapt<br>AGC Settings<br>Fast Attack (ms) 1<br>Medium Attack (ms) 5<br>Slow Attack (ms) 10                                                                                                    | nics Demod Settin<br>Decay (ms)<br>Decay (ms)<br>Decay (ms)                                                                                                    | gs Remote Ctrl<br>1,000 ∲<br>2,000 ∲<br>4.000 ∲                                                                              | Advanced T                                                                                                    | Mate/TMate;                                                                                                 | OK<br>2 Station Memory                                           | Apply<br>Recording Serve | Cancel   |
| Addio     Graph       AGC Settings     Fast Attack (ms)       Aedium Attack (ms)     1 👻       Slow Attack (ms)     10 🛫                                                                                                    | nics Demod Settin<br>Decay (ms) Decay (ms) Decay (ms)                                                                                                    | igs Remote Ctri<br>1,000 ★<br>2,000 ↓<br>4,000 ★                                                                             | Advanced T                                                                                                    | Mate/TMate:                                                                                                 | OK<br>2 Station Memory                                           | Apply<br>Recording Serve | Cancel   |
| Tuning Step       Tuning       Audio       Graph         AGC Settings       Fast Attack (ms)       1       1         Fast Attack (ms)       5       1       1         Medium Attack (ms)       5       10       10         Slow Attack (ms)       10       10       10         Audio Out       IUse Soundcard audio out       IUse Soundcard audio out                                                                                                    | nics Demod Settin<br>Decay (ms)<br>Decay (ms)<br>Decay (ms)                                                                                                    | igs Remote Ctrl<br>1,000 堂<br>2,000 👻<br>4,000 👻                                                                             | Advanced T<br>Volume Gain                                                                                                    | Mate/TMate                                                                                                  | OK<br>2 Station Memory                                           | Apply<br>Recording Serve | Cancel   |
| Audio     Graph       AGC Settings     1       Fast Attack (ms)     1       Medium Attack (ms)     5       Slow Attack (ms)     10       Audio Out     Vise Soundcard audio out       Main Output Device     Speaker.                                                                                                    | nics Demod Settir<br>Decay (ms) Decay (ms) Decay (ms) s (Realtek High Def                                                                                                    | gs Remote Ctrl<br>1,000 ∲<br>2,000 ∲<br>4,000 ∲                                                                              | Advanced T<br>Volume Gain                                                                                                    | Mate/TMate/<br>Multiplier                                                                                   | OK<br>2 Station Memory                                           | Recording Serve          | Cancel   |
| Tuning Step       Tuning       Audio       Graph         AGC Settings       Fast Attack (ms)       1       1         Fast Attack (ms)       1       5       5         Slow Attack (ms)       10       10       10         Audio Out       Illus Soundcard audio out       Main Output Device       Speaker         AUX Output Device       Speaker                                                                                                    | nics Demod Settin<br>Decay (ms)<br>Decay (ms)<br>Decay (ms)<br>s (Realtek High Def                                                                                                    | igs Remote Ctrl<br>1,000 ↓<br>2,000 ↓<br>4,000 ↓                                                                             | Volume Gain Volume Gain Volume Gain Volume Gain Volume Gain Volume Gain                                                                                                    | Mate/TMate<br>Multiplier                                                                                    | OK<br>2 Station Memory<br>1 vyed status<br>Aute                  | Apply<br>Recording Serve | r About  |
| Tuning Step       Tuning       Audio       Graph         AGC Settings       1       Image: Comparison of the set of the set of th | nics Demod Settin<br>Decay (ms) Decay (ms) Decay (ms) s (Realtek High Def                                                                                                    | igs Remote Ctrl<br>1,000 ∲<br>2,000 ∲<br>4,000 ∲                                                                             | Advanced T<br>Volume Gain<br>Whate On<br>Freeze S<br>or CAT Ke                                                                                                    | Mate/TMate/<br>Multiplier [<br>TX or CAT Ke<br>pectrum On <i>h</i><br>eyed status                           | OK<br>2 Station Memory                                           | Recording Serve          | r About  |
| Tuning Step       Tuning       Audio       Graph         AGC Settings       1       Image: Comparison of the set of the set of th | nics Demod Settin<br>Decay (ms) Decay (ms) Decay (ms) s (Realtek High Def                                                                                                    | igs Remote Ctrl<br>1,000 -<br>2,000 -<br>4,000 -<br>1 -                                                                      | Advanced T<br>Volume Gain<br>Volume Gain<br>Volume Gain<br>Volume Gain<br>Volume Gain<br>Volume Gain<br>Volume Gain<br>Volume Gain<br>Volume Gain                                                                                                    | Mate/TMate/<br>Multiplier (<br>TX or CAT Ke<br>pectrum On A<br>eyed status                                  | OK<br>2 Station Memory                                           | Recording Serve          | r About  |
| Audio       Graph         AGC Settings       1         Fast Attack (ms)       1         Medium Attack (ms)       5         Slow Attack (ms)       10         Audio Out       10         Audio Out       Speaker         AUX Output Device       Speaker         AUX Output Device       Channel 1         Channel 1       Channel 2         VRX1       Enable AUX Out         VRX2       Enable AUX Out                                                                                                    | nics Demod Settin<br>Decay (ms) Decay (ms) Decay (ms) Secay (ms) Secay (ms) Secay (ms) Secay (ms) Secay (ms) Secay (ms) Decay (ms) Decay (ms) Secay (ms) Decay (ms) Decay (ms) Secay (ms) Seca                                                                                                    | igs Remote Ctrl<br>1,000 -<br>2,000 -<br>4,000 -<br>1 -<br>Line 2 (Virtual A<br>Speakers (Realter                            | Advanced T<br>Volume Gain<br>Volume Gain<br>Mute On<br>Freeze S<br>or CAT Ke<br>udio Cable) V                                                                                                    | Mate/TMate/<br>Multiplier (<br>TX or CAT Ke<br>pectrum On A<br>eyed status<br>Mode Au<br>Mode Au            | OK<br>2 Station Memory                                           | Recording Serve          | r About  |
| Audio       Graph         AGC Settings       1         Fast Attack (ms)       1         Medium Attack (ms)       5         Slow Attack (ms)       10         Audio Out       10         Audio Out       Speaker:         AUX Output Device       Speaker:         AUX Output Device       Channel 1         Channel 1       Channel 2         VRX1       Enable AUX Out         VRX2       Enable AUX Out         VRX3       Enable AUX Out                                                                                                    | nics Demod Settin<br>Decay (ms) Decay (ms) Decay (ms) Setting<br>Decay (ms) Setting<br>Decay (ms) Setting<br>Decay (ms) Setting<br>Decay (ms) Decay (ms) Setting<br>Decay (ms) Setting<br>Decay (ms) Setting<br>Decay (ms) Setting<br>Decay (ms) Setting<br>Decay (ms) Setting<br>Decay (ms) Setting<br>Decay (ms) Setting<br>Decay (ms) Setting<br>Setting<br>Seting<br>Setting<br>Setti | igs Remote Ctrl<br>1,000 (*)<br>2,000 (*)<br>4,000 (*)<br>i •<br>Line 2 (Virtual A<br>Speakers (Realter<br>Speakers (Realter | Advanced       T         Volume Gain       Image: Comparison of the comparison of the comparison of | Mate/TMate/<br>Multiplier (<br>TX or CAT Ke<br>pectrum On M<br>eyed status<br>Mode Au<br>Mode Au<br>Mode Au | OK<br>2 Station Memory<br>1 ved status<br>Aute<br>dio v<br>dio v | Recording Serve          | Cancel   |

300 🌲

Soundcard Play Buffer Size (ms)

Mute the VRX not selected

ОК

Cancel

Apply

4

### **3 WSJT-X Configuration**

We need 2 windows, one can be open in the usual way the second needs to be launched with the Command Prompt.

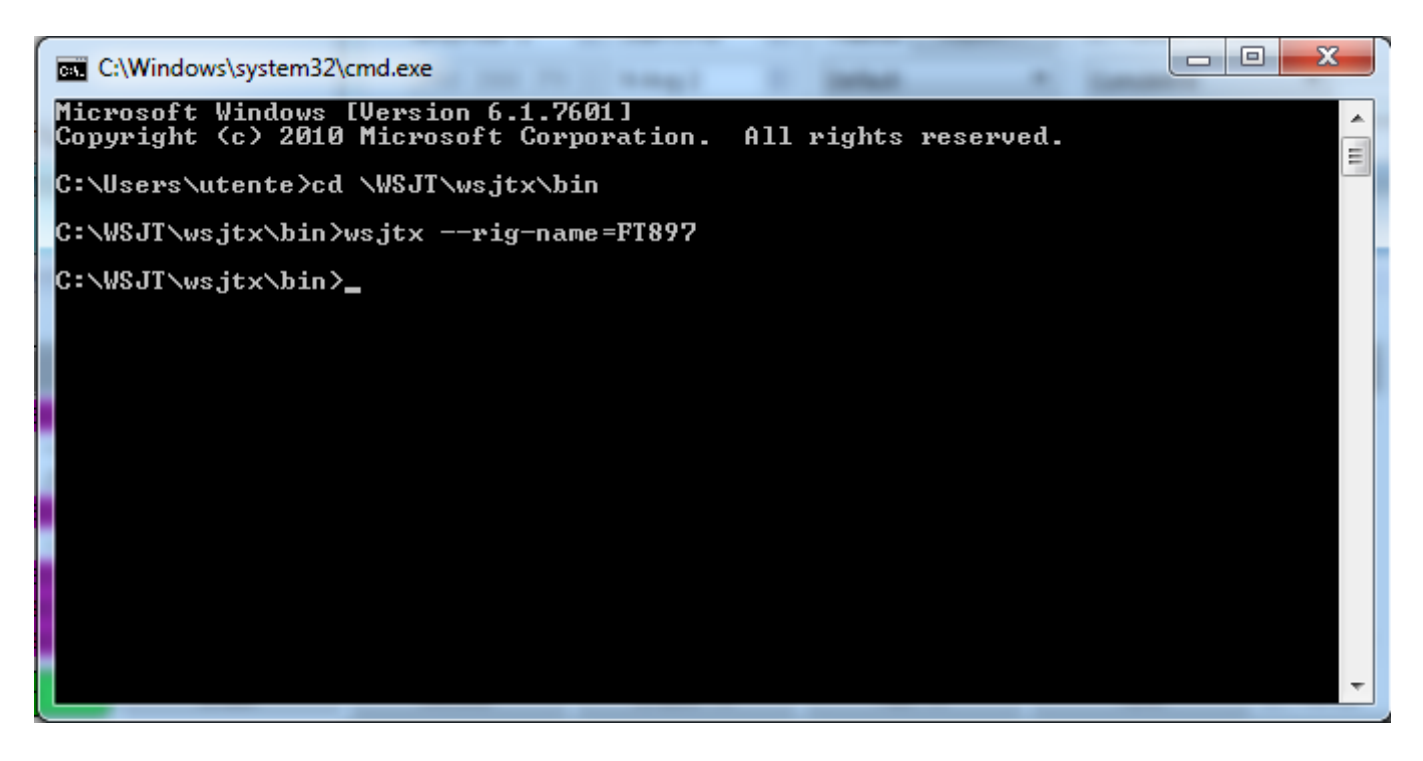

After the second WSJT-X open we can set the 2 programs in order to receive from both. When the 2 windows are opened we have to set 2 main things in each one.

Note: The following screenshots will be in the order: WSJT-X that use the first channel then the WSJT-X that use the second channel.

First one is in the "Radio" tab of the WSJT-X we have to set as it follows:

| Settings                               | ? ×                                   |
|----------------------------------------|---------------------------------------|
| General Radio Audio Tx Macros Reportin | ng Frequencies Colors Advanced        |
| Rig: Yaesu FT-897                      | ▼ Poll Interval: 1s 🔺                 |
| CAT Control                            | PTT Method                            |
| Serial Port: COM30 🗸                   | © VOX ◎ DTR                           |
| Serial Port Parameters                 |                                       |
| Baud Rate: 38400 🔻                     | Port: COM60 👻                         |
| Data Bits<br>Seven                     | Transmit Audio Source<br>Rear/Data    |
| Stop Bits                              | Mode                                  |
| One                                    | 🔘 None 🔘 USB 💿 Data/Pkt               |
| Handshake<br>None XON/XOFF Hardware    | Split Operation<br>None  Rig  Fake It |
| DTR: RTS:                              | Test CAT Test PTT                     |
|                                        | OK Cancel                             |

6

The second one has to be connected to the second channel.

| Settings                                                   | ? <b>×</b>                          |
|------------------------------------------------------------|-------------------------------------|
| General Radio Audio Tx Macros Reporti                      | ing Frequencies Colors Advanced     |
| Rig: Yaesu FT-897                                          | 💌 Poll Interval: 1 s 🌲              |
| CAT Control                                                | PTT Method                          |
| Serial Port: COM31                                         | © VOX ◎ DTR                         |
| Serial Port Parameters                                     |                                     |
| Baud Rate: 38400 💌                                         | Port: COM60 💌                       |
| Data Bits<br>Seven                                         | Transmit Audio Source               |
| Stop Bits                                                  | Mode                                |
| Handshake<br>None XON/XOFF Hardware<br>Force Control Lines | Split Operation<br>None Rig Fake It |
|                                                            | Test CAT Test PTT                   |
|                                                            | OK Cancel                           |

Then it's necessary set the Audio input where we'll select the Line 1 in the first one

| Settings |                |              |           |           |             |        | ?        | × |
|----------|----------------|--------------|-----------|-----------|-------------|--------|----------|---|
| General  | Radio          | Audio        | Tx Macros | Reporting | Frequencies | Colors | Advanced | Ц |
| Soundcar | d<br>Line 1 (V | irtual Audio | Cable)    |           |             | •      | Mono 🔻   |   |
| Output:  | Line (FDI      | 1-DUO Aud    | io v1.04) |           |             | •      | Mono 🔻   |   |

And Line 2 in the second one.

| Settings | -          |             |           |           | _           |        | ?        | x |
|----------|------------|-------------|-----------|-----------|-------------|--------|----------|---|
| General  | Radio      | Audio       | Tx Macros | Reporting | Frequencies | Colors | Advanced |   |
| Soundcar | rd         |             |           |           |             |        |          |   |
| Input:   | Line 2 (Vi | rtual Audio | Cable)    |           |             | •      | Mono 🔻   |   |
| Output:  | Line (FDN  | 1-DUO Aud   | io v1.04) |           |             | •      | Mono 🔻   |   |
|          |            |             |           |           |             |        |          |   |

After these configurations you should receive in both Windows

| WSJT-X v1.8.0-rc2 by K1JT                                                                                                    |                                                                                                    |                                                   |                                                | ×                     |                     |
|----------------------------------------------------------------------------------------------------|----------------------------------------------------------------------------------------------------|---------------------------------------------------|------------------------------------------------|-----------------------|---------------------|
| File Configurations View Mode Decode Save Tools Help                                                                                                    |                                                                                                    |                                                   |                                                |                       |                     |
| Band Activity                                                                                                    |                                                                                                    | Rx Frequency                                      |                                                |                       |                     |
| UTC dB DT Freq Message                                                                                                    | UTC dB                                                                                                    | DT Freq Message                                   |                                                |                       |                     |
| 074145 -9 0.3 617 ~ CQ NA F4AWT JN24 !France ^                                                                                                    |                                                                                                    |                                                   |                                                | *                     |                     |
| 074145 -14 0.7 701 ~ EASWO ONAREB 73<br>074145 -4 0.1 885 ~ CQ DM9EE J041 !Germany                                                                                                    |                                                                                                    |                                                   |                                                |                       |                     |
| 074145 -16 0.2 989 ~ DK50PA SQ3TSM 73<br>074145 -4 0.1 1072 ~ 924Y F6A0N R-19                                                                                                    |                                                                                                    |                                                   |                                                |                       |                     |
| 074200 -19 -0.8 990 ~ RR TU GL 73                                                                                                    |                                                                                                    |                                                   |                                                | <del></del>           |                     |
| Log QSO Stop Monitor Erase Stop                                                                                                    | Wide Graph                                                                                                 | h                                                 | lan 2 mer                                      |                       | ×                   |
| 40m - 7.074 000                                                                                                    | 200                                                                                                    | 400                                               | 600                                            | 800                   | 1000                |
| Tx even/1st (07:42:00 40                                                                                                    |                                                                                                    |                                                   |                                                |                       |                     |
| -80 Tx 1642 Hz ↓ Tx ← Rx 07:41:45 40                                                                                                    | n                                                                                                    |                                                   |                                                |                       |                     |
| 60 Az; 316 569 km Rx 1642 Hz 🔄 Rx ← Tx 07;41:30 40                                                                                                    | m                                                                                                    |                                                   |                                                |                       |                     |
| -40 Lookup Add V Lock Tx=Rx                                                                                                    |                                                                                                    |                                                   |                                                |                       |                     |
| -20 Report -15 👳                                                                                                    |                                                                                                    |                                                   |                                                | and the second second | 1                   |
| L 201/ Dec 14                                                                                                    | 2 🚖 Start 0 H                                                                                              | z 🚔 🛛 Palette 🛛 Adjust                            | Flatten 🔲 Ref Spec 🕞                           |                       | Spec 30 % 🚔         |
| 67 dB U/:42:17                                                                                                    | 0 JT9 🚔 N Avg 2                                                                                            | Default                                           | Cumulative                                     |                       | Smooth 1            |
| Receiving FT8 Last Tx: TUNE                                                                                                    |                                                                                                    |                                                   | 2/15 WD:5r                                     | n                     |                     |
| WSJT-X - FT897 v1.8.0-rc2 by K1JT                                                                                                    |                                                                                                    |                                                   |                                                |                       |                     |
| Band Activity                                                                                                    | Rx Frequency                                                                                               |                                                   |                                                |                       |                     |
| UTC dB DT Freq Message UTC dB D                                                                                                    | T Freq Mes                                                                                                 | sage                                              |                                                |                       |                     |
| 074145 -12 0.2 1070 ~ CQ DO2STA JO40 ^                                                                                                    |                                                                                                    | ~                                                 |                                                |                       |                     |
| 074200 -6 0.4 490 ~ W6MKO LAZXPA JP33<br>074200 -20 0.1 589 ~ UAOFO EA1AKS -24                                                                                                    |                                                                                                    |                                                   |                                                |                       |                     |
| 074200 -3 0.3 756 ~ JA1NCZ ON6SM JO21                                                                                                    |                                                                                                    |                                                   |                                                |                       |                     |
| 074200 -4 -0.2 885 ~ CO DG00FZ J050                                                                                                    |                                                                                                    |                                                   |                                                |                       |                     |
| 074200 -4 -0.2 885 ~ CQ DG00FZ J050<br>074200 -7 0.4 970 ~ EATUM STOP QR                                                                                                    |                                                                                                    |                                                   |                                                |                       |                     |
| 074200 -4 -0.2 885 ~ CQ DEGOFZ JOS0<br>074200 -7 0.4 970 ~ EA7UW STOP QR<br>074200 -20 0.3 790 ~ CQ N1UK FM05 ~ ~<br><                                                                                                    |                                                                                                    | -                                                 |                                                |                       |                     |
| 074200         -4         -0.2         885         ~ CQ DEGOPZ         J050           074200         -7         0.4         970         ~ EA7UW STOP QR           074200         -20         0.3         790         ~ CQ NUK FM05         ~           <         III                                                                                                    | Halt Tx                                                                                                    | une V Menus                                       |                                                |                       |                     |
| 074200         -4         -0.2         885         ~ CO DEGOPZ         J050           074200         -7         0.4         970         ~ EATUR STOP QR           074200         -20         0.3         790         ~ CQ NIUK FM05            III         *         *           Log QSO         Stop         Monitor         Erase         Decode         Enable Tx           S0m         3         57/3         0.00         © WSJT-X -                                                                                                    | Halt Tx Ti<br>T897 - Wide Grap                                                                             | une V Menus                                       |                                                |                       | x                   |
| 074200       -4       -0.2       885 ~ CO DEGOFZ       JOSO         074200       -7       0.4       970 ~ EA7UW STOP QR         074200       -20       0.3       790 ~ CQ N1UK FMOS                                                                                                    | Halt Tx Ti<br>FT897 - Wide Grapi<br>200                                                                    | une V Menus<br>h<br>400                           | 600                                            | 800                   |                     |
| 074200       -4       -0.2       885 ~ Co DEGOPZ JOSO         074200       -7       0.4       970 ~ EA7UW STOP QR         074200       -20       0.3       790 ~ CQ NUK FMOS                                                                                                    | Halt Tx Ti<br>FT897 - Wide Grapi<br>200                                                                    | une V Menus<br>h                                  | 600                                            | 800                   |                     |
| 074200       -4       -0.2       885 ~ Co DEGOPZ JOSO         074200       -7       0.4       970 ~ EA7UW STOP QR         074200       -20       0.3       790 ~ CQ NUK FM05                                                                                                    | Halt Tx Ti<br>FT897 - Wide Grapi<br>200                                                                    | une V Menus<br>h<br>400                           | 600                                            | 800                   |                     |
| 074200       -4       -0.2       885 ~ CQ       CQ       DGOOPZ       JOS0         074200       -7       0.4       970 ~ EA7UW STOP QR       Transform       Transform         074200       -20       0.3       790 ~ CQ       NUK FMOS       Transform       Transform         0       0.5773       000       000       Transform       Transform       Transform       Transform       Transform         80m       0       0.5773       000       000       Transform       Transform       0000       Transform       0000       0000       0000       0000       0000       0000       0000       0000       0000       0000       0000       0000       0000       0000       0000       0000       0000       0000       0000       0000       0000       0000       0000       0000       0000       0000       0000       0000       0000       0000       0000       00000       0000       00000       0000       00000       00000       00000       00000       00000       00000       00000       00000       00000       00000       00000       000000       000000       000000       000000       000000       0000000       000000       000000                                                                                                    | Halt Tx Ti<br>T1897 - Wide Grapi<br>200<br>1 1 1<br>n                                                      | une V Menus                                       |                                                |                       |                     |
| 074200       -4       -0.2       885       ~ CQ DGOOPZ JOSO         074200       -7       0.4       970       ~ EA7UW STOP QR         074200       -20       0.3       790       ~ EA7UW STOP QR         074200       -20       0.3       790       ~ EA7UW STOP QR         074200       -20       0.3       790       ~ EA7UW STOP QR         0       0.3       790       ~ CQ NIUK FMOS       ~          Image: Control of the state of the state of the s | Halt Tx Ti<br>TT897 - Wide Grap<br>200<br>1 1 1<br>n                                                       | une V Menus<br>h<br>400                           |                                                | 800                   |                     |
| 074200       -4       -0.2       885       ~ CQ DEGOPZ       JOSO         074200       -7       0.4       970       ~ EA7UW STOP QR         074200       -20       0.3       790       ~ EA7UW STOP QR         074200       -20       0.3       790       ~ EA7UW STOP QR         0       0.3       790       ~ Q NIUK FMOS       *         Log QSO       Stop       Monitor       Erase       Decode       Enable Tx         80m       3.573       000       ✓ Tx even/1st       ✓ Controls       Ø7.42:00       60         100       DX Call       DX Grid       Tx 1421 Hz        Tx -Rx       ✓ Controls         60       40       Lookup       Add       ✓ Lock Tx =Rx       Ø7.41:45       80         200       2017       Dec 14       ✓ Auto Seq       Call 1st       Bins/Pixel                                                                                                    | Halt Tx T<br>TB97 - Wide Grap<br>200<br>n<br>n<br>2 Start 0 H                                              | une V Menus<br>h<br>400<br>z Palette Adjust       | 600<br>Flatten □ Ref Spec                      |                       | 1000<br>Spec 30 % 🐑 |
| $\begin{array}{c ccccccccccccccccccccccccccccccccccc$                                                                                                    | Halt Tx T<br>TB97 - Wide Grap<br>200<br><br>n<br>7<br>2 Start 0 H<br>0 JT9 $\stackrel{\circ}{\to}$ N Avg 2 | une V Menus<br>h<br>z S Palette Adjust<br>Default | 600<br>F I I I I I I I I I I I I I I I I I I I |                       | 1000<br>Spec 30 % * |

© 2018 ELAD S.r.l. All rights reserved. No part of this document may be reproduced, published, used, disclosed or disseminated in any form or by any means, electronic, photocopying or otherwise, without prior written permission of ELAD S.r.l.

#### ELAD APPLICATION NOTES

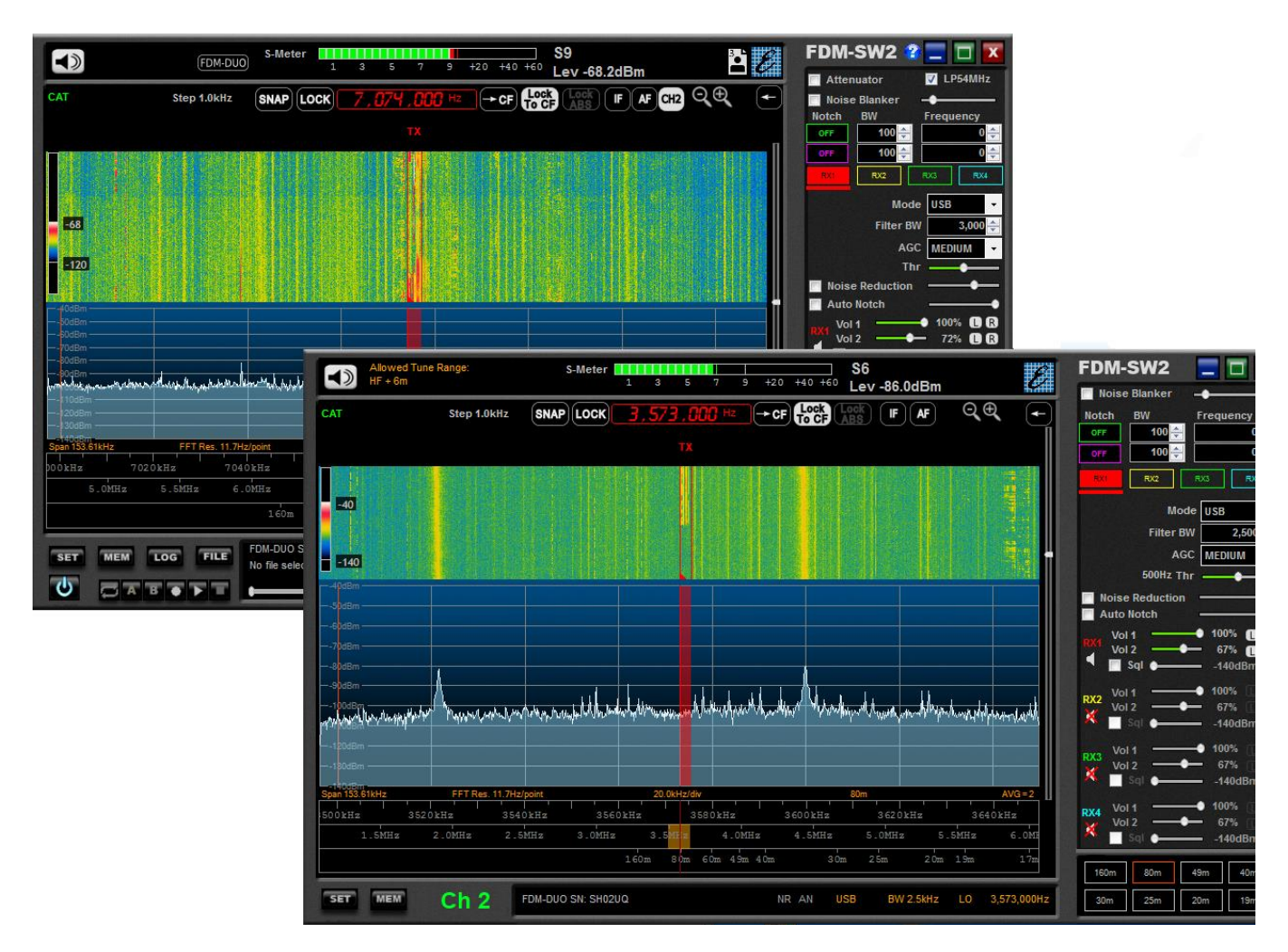

And the frequencies are independent to each other.

It is recommended to activate one "Enable TX" at a time to avoid the overlay of the transmissions.